## PASOS PARA PAGAR EN LÍNEA

1. Ingresar a la página web de la Universidad Externado: www.uexternado.edu.co

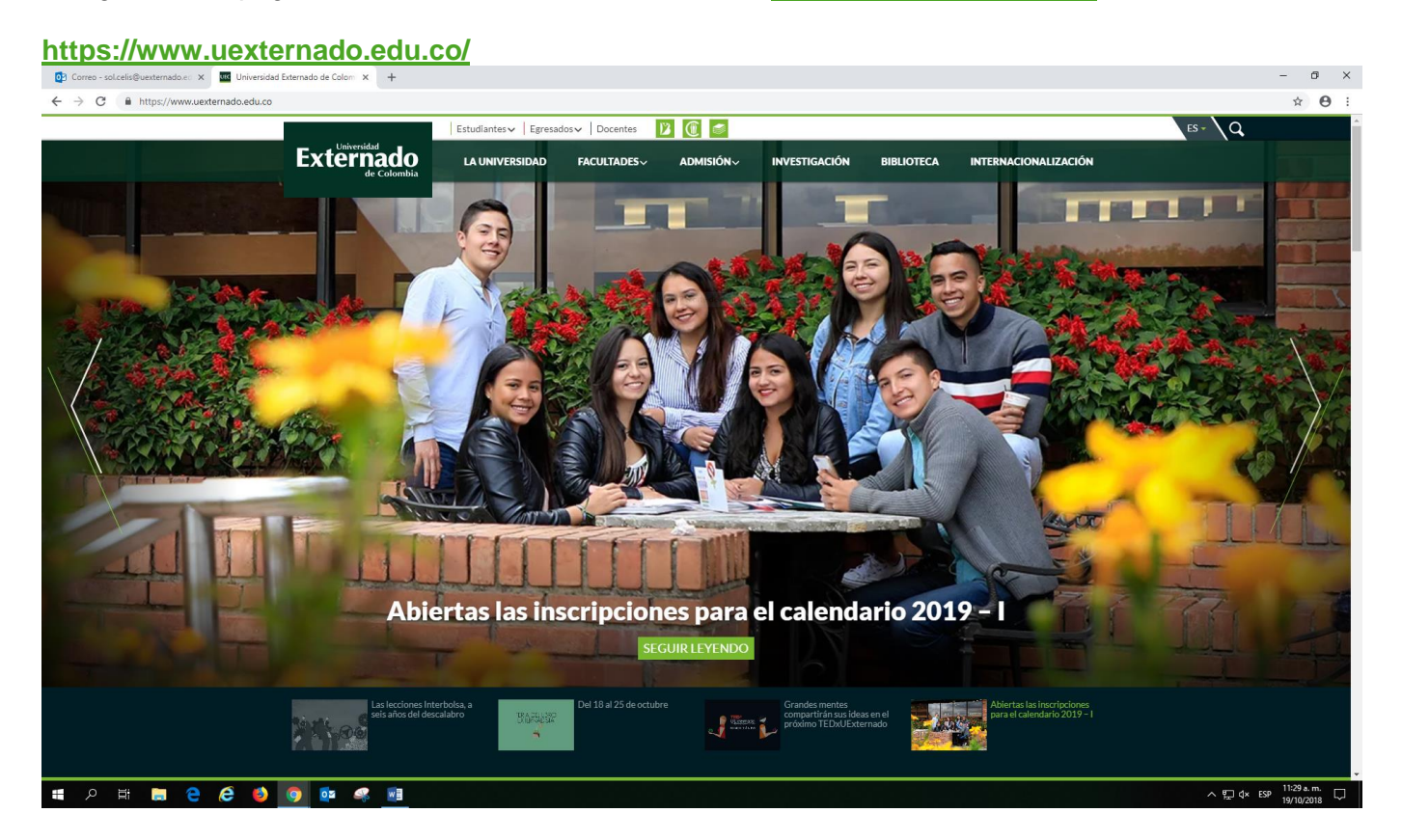

 Desplazarse hasta el final de la página, en la parte inferior, costado derecho hacer clic en el botón: PAGOS EN LÍNEA E IMPRESIÓN DE RECIBOS.

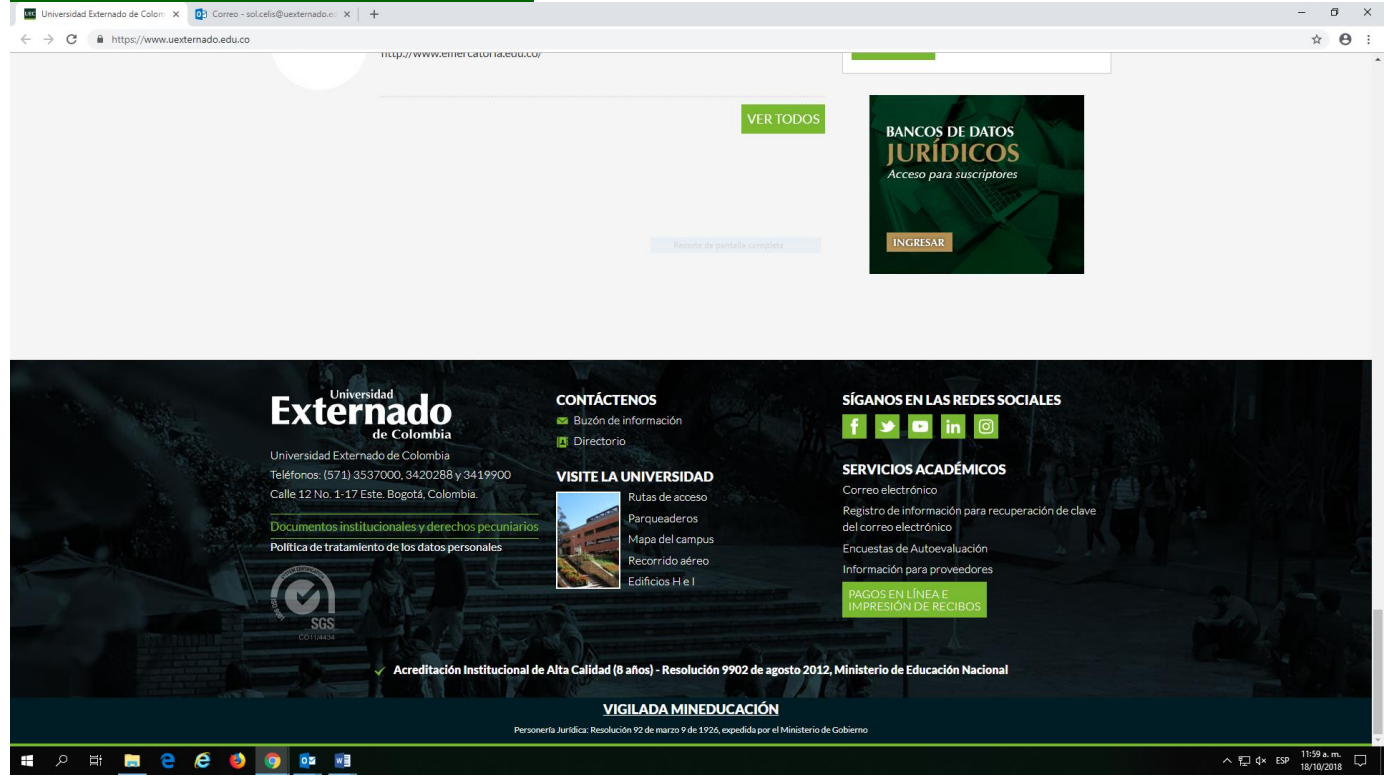

3. En la siguiente pantalla, seleccionar la opción 4. Pagos de servicios adicionales

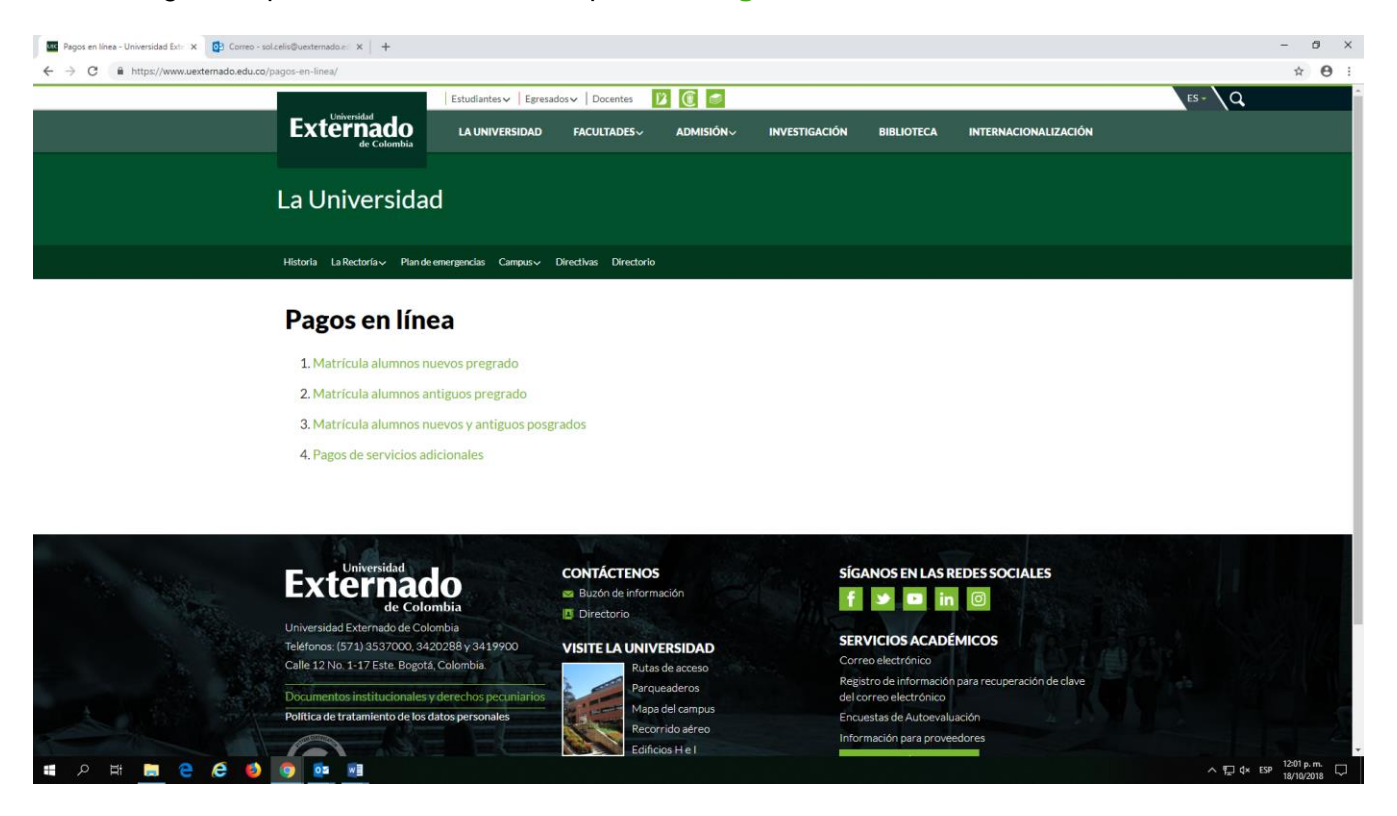

4. En la siguiente pantalla, elegir el tipo de documento (CC Cédula de ciudadanía), ingresar el número de la cédula sin puntos y seleccionar la fecha de expedición del documento, en el pequeño calendario ubicado en la casilla correspondiente y hacer **Clic** en No soy un robot.

5. Y finalmente, hacer Clic en el botón CONTINUAR, ubicado en la parte inferior izquierda de la pantalla.

| 🜌 Pagos en línea - Derechos pecuni 🗙 🔯 Correo - solicelis@uexternado.ec 🗙 🕂        |                                                   | - 0 ×               |
|------------------------------------------------------------------------------------|---------------------------------------------------|---------------------|
| ← → C 🔒 UNIVERSIDAD EXTERNADO DE COLOMBIA [CO]   https://serviciosdigitales.uexter | mado.edu.co/DerPec/index.html                     | ☆ \varTheta :       |
|                                                                                    |                                                   | Externado           |
|                                                                                    | DATOS INICIALES                                   |                     |
|                                                                                    |                                                   |                     |
|                                                                                    |                                                   |                     |
| *Tipo de Documento:                                                                | CC - Cédula de Ciudadania                         |                     |
| *Número de Documento:                                                              | 00000000                                          | 0                   |
| *Fecha de expedición del documento:                                                | 1 sept. 1969                                      | 0                   |
|                                                                                    | × 💦                                               |                     |
|                                                                                    | No soy un robot<br>HCAPTOSIA<br>Presodar-Endotese |                     |
|                                                                                    |                                                   |                     |
|                                                                                    |                                                   |                     |
|                                                                                    |                                                   |                     |
|                                                                                    |                                                   |                     |
|                                                                                    |                                                   |                     |
|                                                                                    |                                                   |                     |
|                                                                                    |                                                   |                     |
|                                                                                    |                                                   |                     |
|                                                                                    |                                                   |                     |
|                                                                                    |                                                   |                     |
|                                                                                    |                                                   |                     |
| > CONTINUAR                                                                        |                                                   |                     |
| エク 田 篇 @ @ Ø 0 10 11                                                               | ^                                                 | ⊒ 4× ESP 12:10 p.m. |

6. En la siguiente pantalla, diligenciar el formato con sus datos y en la última casilla **Código de Referencia** debe escribir alguno de los siguientes códigos, según el Banco de datos de su elección:

| Concepto                                 | Código de<br>Referencia |  |  |
|------------------------------------------|-------------------------|--|--|
| Banco de Datos de Contratación Estatal   | 13001404                |  |  |
| Banco de Datos de Derecho Penal          | 13001405                |  |  |
| Banco de Datos de Derecho Laboral        | 13001406                |  |  |
| Banco de Datos de Derecho de Familia     | 13001407                |  |  |
| Banco de Datos de Derecho de Seguros     | 13001408                |  |  |
| Banco de Datos de Derecho Privado        | 13001409                |  |  |
| Banco de Datos de Derecho Tributario     | 13001410                |  |  |
| Banco de Datos de Derecho Aduanero       | 13001411                |  |  |
| Banco de Datos de Derecho Medio Ambiente | 13001412                |  |  |
| Banco de Datos de Acciones Populares     | 13001413                |  |  |

## \*Solo podrá ingresar un Código por pago.

Se requiere aceptar la política de tratamiento de datos personales, haciendo **Clic** en el espacio cuadrado al lado de la zona amarilla.

7. Hacer Clic en el botón **CONTINUAR** ubicado en el centro de la parte inferior de la pantalla.

|                                                                    |                                                                                                   | DATOS PER   | RSONALES                     |                                                                                                    |  |
|--------------------------------------------------------------------|---------------------------------------------------------------------------------------------------|-------------|------------------------------|----------------------------------------------------------------------------------------------------|--|
|                                                                    |                                                                                                   |             |                              |                                                                                                    |  |
| *Nombrae:                                                          |                                                                                                   | 0           | *Talófana Eija:              | 2420288 avtensión 2407                                                                                                    |  |
| "Nombres.                                                          | SOL ADRIANA                                                                                       | 0           | " telefono Fijo.             | 3420200 Extension 2107                                                                                                    |  |
| *Apellidos:                                                        | CELIS BELTRAN                                                                                     |             | *Teléfono Movil:             | 3156861367                                                                                                    |  |
| *Género:                                                           | Femenino                                                                                          | ~           | *País / Región / Ciudad:     | Colombia                                                                                                    |  |
| *Dirección:                                                        |                                                                                                   | 0           |                              | BOGOTÁ                                                                                                    |  |
| *Fecha de Nacimiento:                                              | 6 jul. 1970                                                                                       | 0           |                              | Bogota                                                                                                    |  |
|                                                                    |                                                                                                   |             |                              |                                                                                                    |  |
| *Correo Principal:                                                 | sol cells@est.uexternado.edu.co                                                                   | 0           | Código de Referencía:        |                                                                                                    |  |
| *Correo Principal:<br>*Confirmación de Correo:                     | sol cells@est.uexternado.edu.co<br>sol cells@est.uexternado.edu.co                                | 0           | Código de Referencia:        | Declaro que he leido las Políticas de tratamiento de los datos personales de la Universidad Externado de Colombia disponibles en el                                                                                                    |  |
| *Correo Principai:<br>*Confirmación de Correo:<br>Correo Opcionai: | sol cells@est.uexternado.edu.co<br>sol cells@est.uexternado.edu.co<br>sol cells@uexternado.edu.co | 0<br>0<br>0 | Código de Referencia:<br>*   | Declaro que he leido tas Políticas de tratamiento de los datos personales de la Universidad Externado de Colombia disponibles en el sito veb https://www.uexternado.edu.copoliticasdeprivacidad // acepto las condiciones alif refridas autorizo previa vecoresamente a la                                                                                                    |  |
| *Correo Principal:<br>*Confirmación de Correo:<br>Correo Opcional: | sol cells@est.uexternado.edu.co<br>sol cells@est.uexternado.edu.co<br>sol cells@uexternado.edu.co | 0           | Código de Referencia:        | Declaro que he leido las Políticas de tratamiento de los datos personales de la Universidad Externado de Colombia disponibles en el sitio web https://www.uexternado.edu.co/políticasdeprivacidad y acepto las condiciones allí referidas, autorto previa y expresamente a la Universidad para almacenar mis datos personales dentito de su base d datos y realizar el tratamiento de ellos con la exclusiva finalidad de                                                                                       |  |
| *Correo Principal:<br>*Confirmación de Correo:<br>Correo Opcional: | sol cells@est.uexternado.edu.co<br>sol cells@est.uexternado.edu.co<br>sol cells@uexternado.edu.co | 0           | Código de Referencia:        | Declaro que he leido las Políticas de tratamiento de los datos personales de la Universidad Externado de Colombia disponibles en el sito we hisp//www uexternado edu colopiticaseprivacidad/ y acepto las condiciones allí referidas, autorizo previa y expresamente a la Universidad para almacenar mis datos personales dentro de su base de datos y realizar el tratamiento de ellos con la exclusiva finalidad de cumptir con su obieto social de contormidad con la lev y de adelantar                     |  |
| *Correo Principal:<br>*Confirmación de Correo:<br>Correo Opcional: | sol cells@est.uexternado.edu.co<br>sol cells@est.uexternado.edu.co<br>sol cells@uexternado.edu.co | 0           | Código de Referencia:        | Declaro que he leido tas Políticas de tratamiento de los datos personales de la Universidad Externado de Colombia disponibles en el sito web histo://www.uestemado ed uc opoliticaseprivacidad // acepto las condiciones alli referidas, autorizo previa y expresamente a la Universidad para almaceanar mis dado personales dentro de su base de datos y realizar el tratamiento de ellos con la exclusiva finalidad de cumplir con su obieto social de conformidad con la lev y de adelantar                  |  |
| *Correo Principal:<br>*Confirmación de Correo:<br>Correo Opcional: | sol cells@est.uexternado.edu.co<br>sol cells@est.uexternado.edu.co<br>sol cells@uexternado.edu.co | 0           | Código de Referencia:<br>* 🗾 | Declaro que he leido las Políticas de tratamiento de los datos<br>personales de la Universidad Externado de Colombia disponibles en el<br>silo veb hitps://www.uexternado.edu.copoliticasdeprivadidad / acepto<br>las condiciones alli referidas, autotoz previa y copresamente a la<br>Universidad para almacenar mis datos personales dentro de su base de<br>datos y realizar el tratamiento de ellos con la exclusiva finalidad de<br>cumelir con su obielo social de conformidad con la lev y de adelantar |  |
| *Correo Principal:<br>*Confirmación de Correo:<br>Correo Opcional: | sol celis@est.uexternado.edu.co<br>sol celis@est.uexternado.edu.co<br>sol celis@uexternado.edu.co | 0           | Código de Referencia:<br>* 🗹 | Declaro que he leido las Políticas de tratamiento de los datos personales de la Universidad Externado de Colombia disponibles en el sito web https://www.uexternado edu.co/políticasdeprivacidad/ y acepto las condiciones alli referidas, autorizo previa y expersamente a la Universidad para almacenar mis datos personales dentro de su base de datos y realizar el tratamiento de ellos con la exclusiva finalidad de cumolir con su obieto social de conformidad con la lev y de adelantar                |  |

8. Si ingresó el **Código de Referencia** correspondiente al Banco de Datos de su interés, en la siguiente pantalla se hace **Clic** en el botón: **PAGAR EN LÍNEA**, ubicado en la parte inferior derecha de la pantalla.

| 📴 Corres - solcelis@uestemado.e: X 🜌 Pages en lines - Derechos pecu: X 🕇                                        |                                             |              |                      |                         | - 0 ×                      |                 |                |                     |
|----------------------------------------------------------------------------------------------------|---------------------------------------------|--------------|----------------------|-------------------------|----------------------------|-----------------|----------------|---------------------|
| ← → C 🔒 UNIVERSIDAD EXTERNADO DE COLOMBIA (CO)   https://serviciosdigitales.uexternado.edu.co/DerPec/index.html |                                             |              |                      |                         | ☆ 🛛 :                      |                 |                |                     |
|                                                                                                    |                                             |              |                      |                         | Externado                  |                 |                |                     |
| CODIGO DE REFERENCIA                                                                                            |                                             |              |                      |                         |                            |                 |                |                     |
|                                                                                                    |                                             |              |                      |                         |                            |                 |                |                     |
| *Facultad: Dir Derech Informat/antes Informat Jurid                                                             |                                             |              |                      |                         |                            |                 |                |                     |
| *Programa de Educación Continuada: BANCO DE DATOS DER DE SEGUROS - C VIRTUA                                     |                                             |              |                      |                         |                            |                 |                |                     |
| Descuento                                                                                                    |                                             |              | Seleccione descuento | Seleccione descuento ~  |                            |                 |                |                     |
|                                                                                                    |                                             |              |                      |                         |                            |                 |                |                     |
| Código Programa                                                                                                 | Programa Educación<br>Continuada            | Fecha Inicio | Fecha Finalización   | Valor Prog. Educ. Cont. | Créditos, Días, Horas, etc | Valor Calculado | Descuento      | Valor Total         |
| 13001408                                                                                                    | BANCO DE DATOS DER DE<br>SEGUROS - C VIRTUA | 20170810     | 20181231             | 120,000                 |                            | 120,000         | 0              | 120,000             |
|                                                                                                    |                                             |              |                      |                         |                            |                 |                |                     |
|                                                                                                    |                                             |              |                      |                         |                            |                 |                |                     |
|                                                                                                    |                                             |              |                      |                         |                            |                 |                |                     |
|                                                                                                    |                                             |              |                      |                         |                            |                 |                |                     |
|                                                                                                    |                                             |              |                      |                         |                            |                 |                |                     |
|                                                                                                    |                                             |              |                      |                         |                            |                 |                |                     |
|                                                                                                    |                                             |              |                      |                         |                            |                 |                |                     |
|                                                                                                    |                                             |              |                      |                         |                            |                 |                |                     |
|                                                                                                    |                                             |              |                      |                         |                            |                 |                |                     |
|                                                                                                    |                                             |              |                      |                         |                            |                 |                |                     |
|                                                                                                    |                                             |              |                      |                         |                            |                 |                |                     |
| <u>+</u>                                                                                                    | DESCARGAR ORDEN                             |              |                      | ENVIAR ORDEN            |                            | 8               | PAGAR EN LINEA |                     |
| 🖬 २ मिं 🗎                                                                                                    | e e 🧕 💿 💷                                   | 4            |                      |                         |                            |                 | ^ F_           | ⊄× ESP 10:05 a.m. □ |

9. Cuando selecciona PAGAR EN LÍNEA, se presenta la siguiente pantalla en la cual se elige entre pagar con tarjeta de crédito o con débito a cuenta de ahorros o corriente (Pago PSE).

Al hacer **Clic** en **Pago Tarjeta Crédito**, observará la siguiente pantalla, para continuar con el proceso de pago:

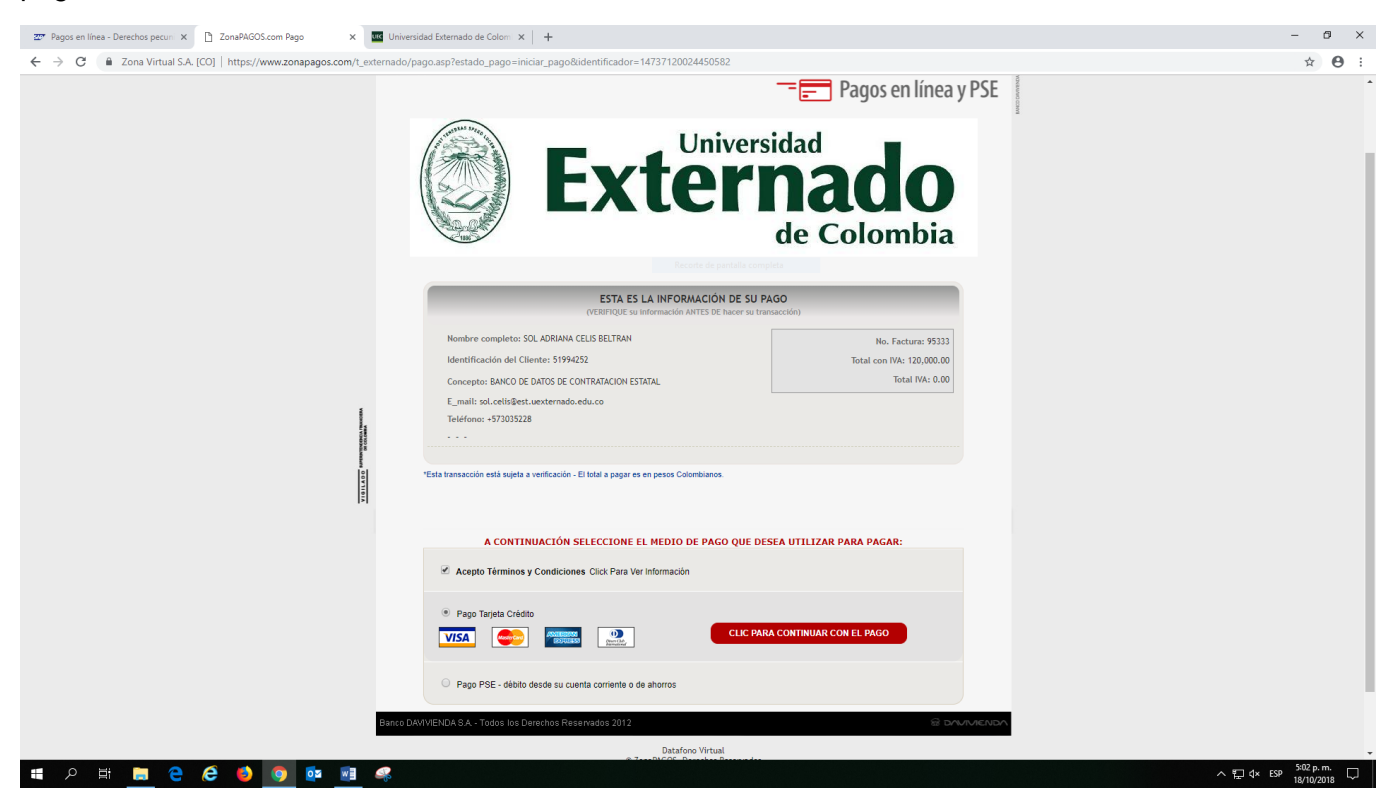

Si hace **Clic** en **Pago PSE (Con débito a cuenta de ahorros o corriente)**, la pantalla que se presentará para continuar con el proceso, es la siguiente:

| 📨 Pagos en línea - Derechos pecuni X 🗋 ZonaPAGOS.com Pago X 🚾 Univers                                                                                                    | dad Externado de Colorni 🗙 🛛 🕂                                                                                                    | – ø ×                                             |
|----------------------------------------------------------------------------------------------------|----------------------------------------------------------------------------------------------------|---------------------------------------------------|
| ← → C 🔒 Zona Virtual S.A. [CO]   https://www.zonapagos.com/t_externado/p                                                                                                    | ago.asp?estado_pago=iniciar_pago&identificador=14737120024450582                                                                                                    | ☆ \varTheta :                                     |
|                                                                                                    | <b>Externado</b><br>de Colombia                                                                                                    |                                                   |
|                                                                                                    | ESTA ES LA INFORMACIÓN DE SU PAGO<br>(VERINQUE su información ANTES E haors su fumación)                                                                                                    |                                                   |
|                                                                                                    | Nombre completo: SOL ADRIANA CELUS BELTRAN<br>Mentificación del Cilente: 1992/02<br>Total con IVA- 120 000 00                                                                                                    |                                                   |
|                                                                                                    | Conceptor BANCO DE DATOS DE CONTRATACION ESTATAL Total MA: 0.00                                                                                                    |                                                   |
| No. of Control of Control of Cont | E_main_successives-updatematication Telefonor = 572015228                                                                                                    |                                                   |
| 87<br>10<br>10<br>10<br>10                                                                                                    | "Esta transacción está sujeta a verificación - El total a pagar es en pesos Colombianos.                                                                                                    |                                                   |
| II.                                                                                                    |                                                                                                    |                                                   |
|                                                                                                    | A CONTINUACIÓN SELECCIONE EL MEDIO DE PAGO QUE DESEA UTILIZAR PARA PAGAR:                                                                                                    |                                                   |
|                                                                                                    | C Acepto Términos y Condiciones Click Para Ver Información                                                                                                    |                                                   |
|                                                                                                    | Pago Tarjeta Crédito                                                                                                    |                                                   |
|                                                                                                    | Pago PSE - débito desde su cuenta corriente o de ahoros     El pago se efectuará utilizando los servicios de PSE, realizando el débito     desde     su cuenta corriente o de ahoros.     Ver finformación Activadon Claves de Bancos                                              |                                                   |
|                                                                                                    | Seleccione el tipo de cliente y el banco<br>Tipo Cliente Persona Y<br>CLIC PARA CONTINUAR CON EL PAGO                                                                                                    |                                                   |
|                                                                                                    | **Stelecidone Banco**     Acontinuado: selecidone su banco     Acontinuado: selecidone su banco     BANCO AGRARIO     BANCO AGRARIO     BANCO AV VILLAS     Vina vez concluya el proceso de pago, no olvide regresar a nuestro sitio para     finalizar     adcusadamente el pago. |                                                   |
| # 2 Ħ 📕 C 👶 🌖 🗖 📲 🤻                                                                                                    |                                                                                                    | ∧ ঢ়ৄ q× ESP <sup>5:04</sup> p.m. ↓<br>18/10/2018 |